## From the General Menu in the Go to... field type FTIIDEN and hit enter Hit CTRL + PGDWN for the Next Block

Tab to the Last Name field and enter the first 3 letters of the vendor company name for a business or last name for a person followed by %

| 🔬 Oracle Fusion Mi  | ddleware Forms Services: Ope           | n > FTIIDEN                      | HOUSE AND          |                   |                    |          |          |         |        |        |          |          | - 0 ×               |
|---------------------|----------------------------------------|----------------------------------|--------------------|-------------------|--------------------|----------|----------|---------|--------|--------|----------|----------|---------------------|
| Eile Edit Option    | ns <u>B</u> lock Item <u>R</u> ecord ( | Query <u>T</u> ools <u>H</u> elp |                    |                   |                    |          |          |         |        |        |          |          | ORACLE <sup>®</sup> |
| 🔚 🔊 🖺 í 🧏           | - 🗣 🖻 🗟 i 🎓 🌆                          | 😰 📾 😢 I 🕰                        | 📇   🖻 🖃   🖶        | ₽  <b></b> •      | :   🤗   🕲   🛱      | (        |          |         |        |        |          |          |                     |
| 😨 Entity Name/ID    | Search FTIIDEN 8.4 (F                  | ROD) NOONOO                      |                    |                   |                    | 00000000 | 0000000  |         | 000000 | 000000 | 00000000 | ×≚×      |                     |
|                     |                                        |                                  |                    |                   |                    |          |          |         |        |        |          |          |                     |
| Vandam              | _                                      | Grant Personne                   |                    | inongial Managar  | ~                  |          |          |         |        |        |          |          |                     |
| Terminate           | d Vendors                              | Proposal Perso                   | nnel T             | erminated Finance | s<br>rial Managers |          |          | lencies |        |        |          |          |                     |
|                     |                                        | in roposani croo                 |                    |                   | an managoro        |          |          |         |        |        |          |          |                     |
| ID                  | Last Name                              |                                  | First Name         | Middle            | Entity Chang       | e<br>V   | F        | Δ       | G      | Р      | Тупе     |          |                     |
|                     |                                        |                                  | T Hot Nume         |                   |                    | _        | <u> </u> | _       | _      | _      |          |          |                     |
|                     | Fed%                                   |                                  |                    |                   |                    |          |          |         |        |        |          |          |                     |
|                     |                                        |                                  |                    |                   |                    |          |          |         |        |        |          |          |                     |
|                     |                                        |                                  |                    |                   |                    |          |          |         |        |        |          |          |                     |
|                     |                                        |                                  |                    |                   |                    |          |          |         | H      | H      |          |          |                     |
|                     |                                        |                                  |                    |                   |                    | H        | H        | H       | H      | H      |          |          |                     |
|                     |                                        |                                  |                    |                   |                    |          | H        | F       | H      | Π      |          |          |                     |
|                     |                                        |                                  |                    |                   |                    | Ĭ        | Π        | Π       | Π      | Π      |          |          |                     |
|                     |                                        |                                  |                    |                   |                    |          |          |         |        |        |          |          |                     |
|                     |                                        |                                  |                    |                   |                    |          |          |         |        |        |          |          |                     |
|                     |                                        |                                  |                    |                   |                    |          |          |         |        |        |          |          |                     |
|                     |                                        |                                  |                    |                   |                    |          |          |         |        |        |          |          |                     |
|                     |                                        |                                  |                    |                   |                    |          |          |         |        |        |          |          |                     |
|                     |                                        |                                  |                    |                   |                    |          |          |         |        | H      |          |          |                     |
|                     |                                        |                                  |                    |                   |                    | H        | H        | H       | Η      | Η      |          |          |                     |
|                     |                                        |                                  |                    |                   |                    |          | H        | F       | H      | F      |          | Ţ        |                     |
|                     |                                        |                                  |                    |                   |                    |          |          |         |        |        |          | <u> </u> |                     |
| V - Vendors         | F - Financial Manag                    | jers A - Agenc                   | ies G - Grant Pers | sonnel P - Prop   | osal Personnel     |          |          |         |        |        |          |          | ]                   |
|                     |                                        |                                  |                    |                   |                    |          |          |         |        |        |          |          |                     |
|                     |                                        |                                  |                    |                   |                    |          |          |         |        |        |          |          |                     |
|                     |                                        |                                  |                    |                   |                    |          |          |         |        |        |          |          |                     |
|                     |                                        |                                  |                    |                   |                    |          |          |         |        |        |          |          |                     |
|                     |                                        |                                  |                    |                   |                    |          |          |         |        |        |          |          |                     |
|                     |                                        |                                  |                    |                   |                    |          |          |         |        |        |          |          |                     |
|                     |                                        |                                  |                    |                   |                    |          |          |         |        |        |          |          |                     |
| Enter a query; pres | ss F8 to execute, Ctrl+Q to car        | icel.                            |                    |                   |                    |          |          |         |        |        |          |          |                     |
| Record: 1/1         | Enter-Qu                               |                                  | <osc></osc>        |                   |                    |          |          |         |        |        |          |          |                     |

Hit **F8** to run the search

| Edit Options Block Item Becord Query Tools Help         Image: Control Control Contro Control Control Contro Control Control Control Control                           | Edit Options                        | Block Item Record Query I  Content of the second Query I  Content of the second Query I  Con | cols Help<br>응 에 요 이 문 이 아 가 된 권<br>Personnel 다ren<br>sal Personnel 다en | ncial Manage                  | ns<br>cial Mana | ₽   X   |   | × ↔ ↔ ↔ ↔                             | encies | ::::::: |   |          |
|----------------------------------------------------------------------------------------------------|-------------------------------------|----------------------------------------------------------------------------------------------------|-------------------------------------------------------------------------|-------------------------------|-----------------|---------|---|---------------------------------------|--------|---------|---|----------|
| Nome       Nome                                                                                                    | Vendors Vendors ID                  | Bert Name                                                                                                    | 응     ····································                              | ncial Manage                  | ns cial Mana    | ♀ 「 X   |   | ::::::::::::::::::::::::::::::::::::: | encies | ::::::: |   |          |
| Agencies         Vendors       Grant Personnel       Financial Managers       Agencies         ID       Last Name       First Name       Middle       Entity       Change       All         Vendors       Proposal Personnel       Terminated Financial Managers       All         ID       Last Name       First Name       Middle       Entity       Change       All         Vendors       PedEx       Ind       Ind       Ind       V       F       A       G       P       Type         Values       First Name       Middle       Entity       Change       V       N       N       N       N       O         Values       FedEx       Ind       Ind       Ind       V       F       A       G       P       Type         Values       First Name       Middle       Entity       Change       V       N       N       N       N       Ind         Values       FedEx       Knko's       G       Y       N       N       N       N       N       N       N       N       N       N       N       N       N       N       N       N       N       N       N                                                                                                    | Numerino S<br>Vendors<br>Terminated | Search FTIIDEN 8.4 (PROD) :<br>Grant<br>Vendors Propos                                                                                                    | Personnel Fina<br>sal Personnel Ten                                     | Incial Manage                 | rs<br>cial Mana | 0000000 |   | L Ag                                  | encies |         |   | ******** |
| Preminated Vendors       Grant Personnel       Financial Managers       Calencies         1 cerminated Vendors       Proposal Personnel       Terminated Financial Managers       All         10       Last Name       First Name       Middle       Full       V       F       A       G       P       Type         10       Last Name       First Name       Middle       C       I       Y       N       N <td< td=""><td>Vendors<br/>Terminated</td><td>Grant<br/>Vendors Propos</td><td>Personnel Fina<br/>sal Personnel Terr</td><td>ncial Manage<br/>ninated Finan</td><td>rs<br/>cial Mana</td><td></td><td></td><td>□ Ag</td><td>encies</td><td></td><td></td><td></td></td<>                                                                                                    | Vendors<br>Terminated               | Grant<br>Vendors Propos                                                                                                    | Personnel Fina<br>sal Personnel Terr                                    | ncial Manage<br>ninated Finan | rs<br>cial Mana |         |   | □ Ag                                  | encies |         |   |          |
| Vendors       Grant Personnel       Financial Managers       Capencies         D       Last Name       First Name       Middle       Right       Name       N       N                                                                                                    | Vendors<br>Terminated<br>ID         | Grant<br>Vendors Propos                                                                                                    | Personnel Fina<br>sal Personnel Ten                                     | ncial Manage<br>ninated Finan | rs<br>cial Mana |         |   | 🗆 Ag                                  | encies |         |   |          |
| Cendors       Grant Personnel       Financial Managers       Agencies         Terminated Vendors       Proposal Personnel       Terminated Financial Managers       All         D       Last Name       First Name       Middle       Find       Mn       V       F       A       G       P       Type         700       Last Name       First Name       Middle       Find       Mn       V       V       N       N                                                                                                    | Vendors<br>Terminated<br>ID         | Grant Vendors Propos                                                                                                    | Personnel Erina<br>sal Personnel Ten                                    | ncial Manage<br>ninated Finan | rs<br>cial Mana |         |   | 🗆 Ag                                  | encies |         |   |          |
| Image: Propose Persone Persone | ID                                  | Vendors Propos                                                                                                    | sal Personnel Ten                                                       | minated Finan                 | cial Mana       |         |   |                                       |        |         |   |          |
| ID         Last Name         First Name         Name         Entity         Charge<br>Ind         V         F         A         G         P         Type           58/12002         FedEx         FedEx         Image         V         N         N                                                                                                    | ID                                  | Last Namo                                                                                                    |                                                                         |                               |                 | gers    |   |                                       |        |         |   |          |
| ID         Last Name         First Name         Name         Ind         Ind         V         F         A         G         P         Type           58403808         FedEx         Fada         Image: Second Second Seco                                                                                                    | ID                                  | Last Namo                                                                                                    |                                                                         | Mintella-                     | E-MA.           | Ohanaa  |   |                                       |        |         |   |          |
| FedEx         FedEx         Image: Second Second Sec          | 58403808                            | Lastinanic                                                                                                    | First Name                                                              | Name                          | Ind             | Ind     | v | F                                     | Α      | G       | Р | Туре     |
| G6403000       FedEx       FedEx       M       N       N                                                                                                    | 58403808                            |                                                                                                    |                                                                         |                               | _               | _       | _ | _                                     | _      | _       | _ |          |
| 77043330       FedEx Kinko's       Image: Constraint of the constraint of the constraint                   |                                     | FedEx                                                                                                    |                                                                         |                               | C               |         | Y | N                                     | Ν      | N       | N |          |
| F86403808       FedEx Kinko's       Image: Constraint of the constraint of the constraint                  | 70433330                            | FedEx Kinko's                                                                                                    |                                                                         |                               | С               |         | Y | N                                     | N      | N       | N | OLD      |
| 77401004       Fedix Kinko's       Fedia       Zia       M       P       I       Y       N       N                                                                                                    | 58403808                            | FedEx Kinko's                                                                                                    |                                                                         |                               | C               | N       | Y | N                                     | N      | N       | N |          |
| uoussexxx       redai       Zia       M       P       I       Y       N       N                                                                                                    | 74010004                            | FedEx Kinko's                                                                                                    |                                                                         |                               | c               |         | Y | N                                     | N      | N       | N | NEW      |
| Pedal       Zia       M       P       Y       N       N </td <td>.00836XXX</td> <td>Fedal</td> <td>Zia</td> <td>M</td> <td>P</td> <td></td> <td>Y</td> <td>N</td> <td>N</td> <td>N</td> <td>N</td> <td>OLD</td>                                                                                                    | .00836XXX                           | Fedal                                                                                                    | Zia                                                                     | M                             | P               |         | Y | N                                     | N      | N       | N | OLD      |
| 74913303       Pedak       Larissa       Ann       P       Y       N       N                                                                                                    | 30561908                            | Fedal                                                                                                    | Zia                                                                     | M                             | P               |         | Y | N                                     | N      | N       | N | NEW      |
| bcdddodd       pedak       Larissa       p       p                                                                                                    | 74913305                            | Fedak                                                                                                    | Larissa                                                                 | Ann                           | P               |         | Y | N                                     | N      | N       | N | NEW      |
| Jedak     Lanssa     P     I     Y     N     N     N     N     UCN       200011133     Fedak     Lanssa     P     I     Y     N     N     N     N     INAC       F2243     Fedak     Larissa     P     I     Y     N     N     N     N     INAC       7491305     Fedak     Larissa     P     I     Y     N     N     N     N     INAC       23709424     Fedder Solutions     I     C     I     Y     N     N     N     N     N       14545702     Fedder Solutions     I     C     I     Y     N     N     N     N     N       14545702     Fedder Solutions     I     C     I     Y     N     N     N     N       14545702     Fedder Solutions     I     C     I     Y     N     N     N     N       14545702     Fedder Solutions     I     C     I     Y     N     N     N     N       14545702     Fedele     Antoinette     Jennife     P     I     Y     N     N     N     N       145430880     Fedele     Antoinette     Jennife     <                                                                                                    | 62040587                            | Fedak                                                                                                    | Larissa                                                                 |                               | P               |         | Y | N                                     | N      | N       | N | UPN      |
| guourritsi     Fedak     Lanssa     F     F                                                                                                    | 96512607                            | Fedak                                                                                                    | Larissa                                                                 |                               | P               |         | Y | N                                     |        |         |   |          |
| F2248     Fedak     Lanssa     F     F                                                                                                    | 200011153                           | Fedak                                                                                                    | Larissa                                                                 |                               | P               |         | Y | N                                     | N      | N       | N | INAC     |
| 17457300       Peddar Solutions       Lanssa       P       N       N <td< td=""><td>74012205</td><td>Fedak</td><td>Larissa</td><td></td><td></td><td></td><td></td><td>N</td><td></td><td></td><td>N</td><td></td></td<>                                                                                                    | 74012205                            | Fedak                                                                                                    | Larissa                                                                 |                               |                 |         |   | N                                     |        |         | N |          |
| Zavidar24     Pedder Solutions     Image: Constraint of the solutions     Image: Constraint of the solutions     Image: Constraint of the solutions     Image: Constraint of the solutions       14545702     Fedder Solutions     Image: Constraint of the solutions     Image: Constraint of the solutions     Image: Constraint of the solutions     Image: Constraint of the solutions     Image: Constraint of the solutions       14545702     Fedder Solutions     Image: Constraint of the solutions     Image: Constraint of the solutions     Image: Constraint of the solutions     Image: Constraint of the solutions       14545702     Fedder Solutions     Image: Constraint of the solutions     Image: Constraint of the solutions     Image: Constraint of the solutions     Image: Constraint of the solutions       14545702     Fedder Solutions     Image: Constraint of the solutions     Image: Constraint of the solutions     Image: Constraint of the solutions     Image: Constraint of the solutions       14545702     Fedder Solutions     Image: Constraint of the solutions     Image: Constraint of the solutions     Image: Constraint of the solutions     Image: Constraint of the solutions       14545702     Fedder Solutions     Image: Constraint of the solutions     Image: Constraint of the solutions     Image: Constraint of the solutions       14545702     Fedder Solutions     Image: Constraint of the solutions     Image: Constraint of the solutions     Image: Consolutions       14545702     <                                                                                                    | 74913305                            | Feddar Solutions                                                                                                    | Lanssa                                                                  |                               |                 |         |   |                                       |        |         |   |          |
| H304/02/2         Pedder Solutions         N         N <td>14545702</td> <td>Fedder Solutions</td> <td></td> <td></td> <td></td> <td></td> <td></td> <td></td> <td></td> <td></td> <td></td> <td></td>                                                                                                    | 14545702                            | Fedder Solutions                                                                                                    |                                                                         |                               |                 |         |   |                                       |        |         |   |          |
| Artoinette       Jennife       P       I       Y       N       N       N       UCN         V45430980       Fedele       Antoinette       Jennife       P       I       Y       N       N       N       UCN                                                                                                    | (14545702                           | Fedder Solutions                                                                                                    |                                                                         |                               |                 |         | v | N                                     |        | N       | N | NEW      |
| 45430980 Fedele Antoinette Jennife P I Y N N N UPN                                                                                                    | 74789206                            | Fedele                                                                                                    | Antoinette                                                              | Jennife                       | P               |         | Y | N                                     | N      | N       | N | UCN      |
|                                                                                                    | 45430980                            | Fedele                                                                                                    | Antoinette                                                              | Jennife                       | P               |         |   | N                                     |        | N       | N | LIPN     |
|                                                                                                    |                                     |                                                                                                    |                                                                         |                               |                 |         |   | <u> </u>                              |        |         |   |          |
| r - Vendors F - Financial Managers A - Agencies G - Grant Personnel P - Proposal Personnel                                                                                                    | - Vendors                           | F - Financial Managers                                                                                                    | A - Agencies G - Grant Person                                           | nnel P - Pro                  | posal Pers      | sonnel  |   |                                       |        |         |   |          |

\*Note that this search is case sensitive and some vendors are abbreviated.

<OSC>

1

 ID. Press Edit to change Ordering of Records.
 Record: 1/?
 ....